### คู่มือการใช้งาน FTP

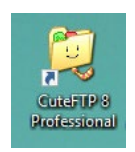

# ดับเบิ้ลคลิกเพื่อเปิดโปรแกรม FTP (ไอคอนในรูป)

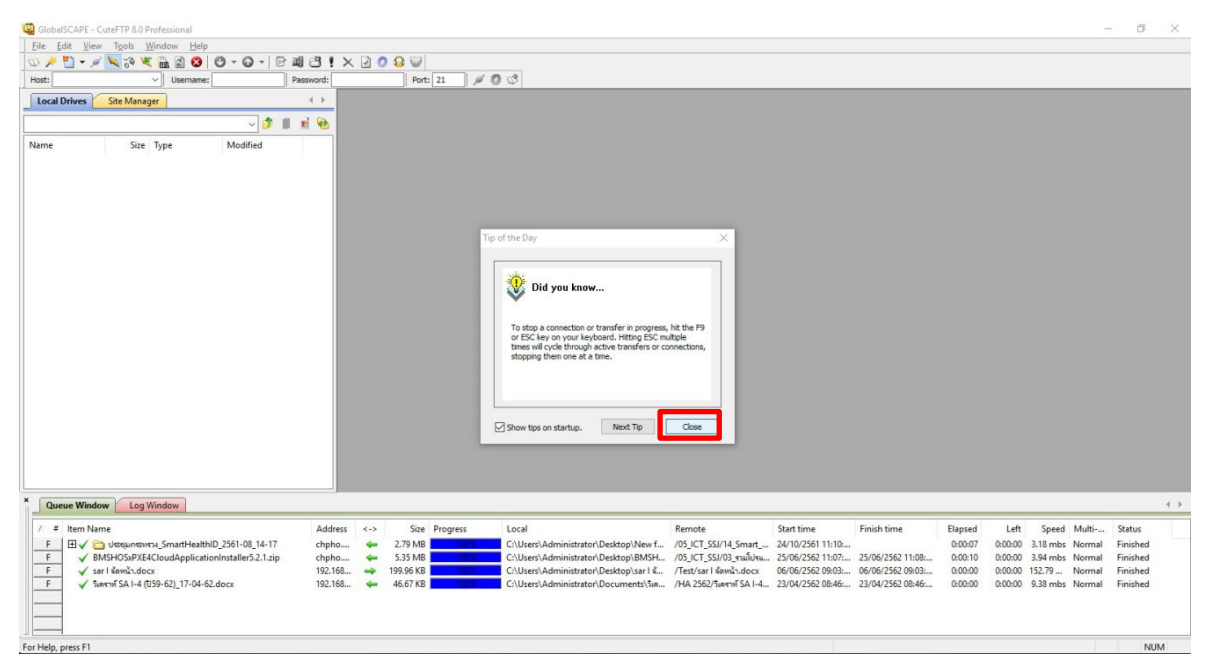

## คลิก Close เพื่อปิดหน้าต่าง เคล็ดลับการใช้งาน

| GlobalSCAPE - CuteFTP 8.0 Professional<br>File Edit View Tgols Window Help                                                                                                    | - σ x                                                                                                    |
|----------------------------------------------------------------------------------------------------|----------------------------------------------------------------------------------------------------|
| <u>○ / " - / N ≈ ≪ 8</u> 2 8 0 - 0 - 1 B # C ! × 2 0 8 ₩                                                                                                    |                                                                                                    |
| Not: Used Diversity of Learning Password: Pot: 21 Local Diversity Site Manager                                                                                                 | <u>F</u> ile <u>E</u> dit <u>V</u> iew T <u>o</u> ols <u>W</u> indow <u>H</u> elp                                                                                                    |
| - FIP,Nayaam                                                                                                    | Visct: Viscrname:                                                                                                    |
|                                                                                                    | Local Drives Site Manager                                                                                                    |
|                                                                                                    | General FTP Sites<br>chpho.homeftp.net<br>FTP_Nayaiam<br>2                                                                                                    |
| Queue Window Log Window                                                                                                    |                                                                                                    |
| / # Item Name Address <-> Size Progr                                                                                                    | ess Local Remote Start time Finish time Elapsed Left Speed Multi Status                                                                                                    |
| F V BMSHOSxPXE4CloudApplicationInstaller5.2.1.zip chpho + 5.35 MB                                                                                                    | C:\Users\Administrator\Desktop\BMSH/05_UCT_5SJ/03_stullus                                                                                                    |
| F         √ sar i šavú docx         192.168         ψ         199.96 KB           F         √ favrať SA i -4 (059-62)_17-04-62.docx         192.168         ψ         46.67 KB | C.U.Berti/Administrator/Desktop/sar/L4. / Test/sar/L4mik-docx 06/06/258/2969 06/06/258/2969 0.0000 0.0000 152.79 Normal Finished<br>C.U.Berti/Administrator/Documents/La /H4.258/Lawrif SAI-L4 23/04/258/20646 23/04/258/20646 0.0000 0.0000 9.38 mbs Normal Finished |
| For Help, press F1                                                                                                    | NUM                                                                                                    |

เมื่อปิดหน้าต่าง เคล็ดลับการใช้งาน แล้ว

- 1. คลิก Site Manager เพื่อเลือก FTP ที่เราต้องการใช้งาน
- 2. ดับเบิ้ลคลิกที่ FTP\_Nayaiam เพื่อเข้าใช้งาน

ในตัวโปรแกรมได้ทำการเชื่องต่อ ทั้ง สสจ.จันทบุรี และ ของโรงพยาบาลนายายอาม

chpho.Homeftp.net : สสจ.จันทบุรี FTP\_Nayaiam : โรงพยาบาลนายายอาม

| GlobalSCAPE - CuteFTP 8.0 Professional - [FTP_Nayaiam - 192.168.0.5]                                                                                                    | 9, Status: Connected]                                                                                                    | – ø ×       |
|----------------------------------------------------------------------------------------------------|----------------------------------------------------------------------------------------------------|-------------|
| Eile Edit View Tools Window Help                                                                                                    |                                                                                                    |             |
| 🔍 🥕 🎦 + 🖉 📉 🔅 💘 🔒 🔉 🔇 - 🔾 - 🕞 🖽                                                                                                    |                                                                                                    |             |
| Host: 192.168.0.9 V Username: administrator Pas                                                                                                    | ssword: •••••• Port: 21 🖉 🖉 🔇                                                                                                    |             |
| Local Drives Site Manager                                                                                                    | FTP_Nayalam                                                                                                    | 4.          |
| 🖹 C:\Users\Administrator\Documents 🛛 🗸 🦻 🖠                                                                                                    | n 🕺 🕹 🚺 🗸 🗸 🗸 🕹 🖬                                                                                                    | * * 🗄 🛪 🛛   |
| / Name Size Type Modified                                                                                                    | Name Size Type Modified Attributes Description Owner                                                                                                    |             |
| BMS File folder 25/06/2562 10:54                                                                                                    | CPG File Folder 31/07/2562 09:32                                                                                                    |             |
| My Recordings File folder 01/07/2561 03:41                                                                                                    | HA 2562 File Folder 23/04/2562 10:20                                                                                                    |             |
| Navicat File folder 01/07/2561 03:44                                                                                                    | กลุ่มสามเหติสการมหายั File Folder 21/06/2562 10:37                                                                                                    |             |
| NeroVision File folder 24/01/2562 11:52                                                                                                    | กลุ่มสามเกลี่ยกรรมท                                                                                                    |             |
| Recovered File folder 25/01/2562 08:18                                                                                                    | กมุ่มงานแพทย์ในหนี                                                                                                    |             |
| The KMPlayer File folder 12/07/2561 17:10                                                                                                    | najumumumumuma File Folder 21/06/2562 11:02                                                                                                    |             |
| Backup Of Ne 394 byt PDSBAK File 08/03/2562 11:10                                                                                                    | плытыллянимы File Folder 20/06/2562 15:45                                                                                                    |             |
| Default.rdp 2.19 KB Remote Deskt 01/08/2562 15:07                                                                                                    | nijumumni File Folder 07/08/2562 14:25                                                                                                    |             |
| Mc_smard_ca 9.72 KB แล่นลาน Micros 09/11/2561 10:31                                                                                                    | najuotuvitaanesu File Folder 21/06/2562 10:39                                                                                                    |             |
| Image: Big State State Sta | กรุ่มกามปริการทำมปฐมภูมิเคย้องพราม File Folder 06/08/2502 15:28                                                                                                    |             |
| New Project.p 1.78 KB Proteus Project 08/03/2562 11:10                                                                                                    | ngunaufkinskilid File Folder 19/07/250211:17.,                                                                                                    |             |
| New Project.p 1.36 KB WORKSPACE F 08/03/2562 11:52                                                                                                    | nepunustshugennwi File Folder 27/06/2502 11:07.,                                                                                                    |             |
| Photothumb.db 22.00 KB Data Base File 27/06/2562 14:21                                                                                                    | anguanuser#http://                                                                                                    |             |
| Scan0001.jpg 91.72 KB ACDSee Profes 12/03/2562 14:26                                                                                                    | a mauna File Folder U0/U8/2302 13 (9.,                                                                                                    |             |
| Scan0002.jpg 96.32 KB ACDSee Profes 12/03/2562 14:32                                                                                                    | anavnagonagong (United States) Pile Polder U/708/23021103                                                                                                    |             |
| Scan0003.jpg 356./9 ACDSee Profes 21/05/2562 09:18                                                                                                    | C 1.50 KB MARATA MICTOS 15/06/2302 05:00                                                                                                    |             |
| Scan0004.jpg 355.59 ACDSee Profes 21/05/2562 09:40                                                                                                    |                                                                                                    |             |
| Scan0005.jpg 268.88 ACDSee Profes 22/05/2562 09:34                                                                                                    |                                                                                                    |             |
| Scan0006.jpg 266.90 ACDSee Protes 22/05/2562 09:36                                                                                                    |                                                                                                    |             |
| Scanoo/,pg 302.45 ACDSee Protes 02/01/2502 09:22                                                                                                    | COMMAND:> [16/08/2562.08:43:30] LIST                                                                                                    | 1           |
| Contratageneration 370.38 ACDSee Protes 22/01/2502 13:08                                                                                                    | STATUSS Legitud 262 US43301 Connecting FIP data sociation. 192.1860.0958581<br>16(98)/252 US43301 Di Openina AS2CII mode data connection.                                                                                                    |             |
| 10 104/202 10:30 21/04/202 10:30                                                                                                    | [16/06/2562 08:43:30] 226 Transfer complete.                                                                                                    |             |
| Augustau 1,xisx 287.34 Marana Micros 13/11/250110:18                                                                                                    | STATUS:> [16/08/2562 08:43:30] Directory leting completed.                                                                                                    |             |
|                                                                                                    |                                                                                                    |             |
|                                                                                                    |                                                                                                    |             |
|                                                                                                    |                                                                                                    | 0.1         |
| 7 # Item Name                                                                                                    | Address <-> Size Progress Local Remote Start time Finish time Elapsed Left Speed Multi-                                                                                                    | Status      |
| F H ✓ C Ustsµnstnisn_SmartHealthID_2561-08_14-17                                                                                                    | chpho 2./9 MB C:USers/Administrator/Desktop/New f /05_ICT_55//14_Smart, 24/10/25111:10: 00000/ 0.00000 3.18 mbs Norma                                                                                                    | al Finished |
| BMSHUSKPAL4CloudApplicationInstaller5.2.1.zip                                                                                                    | cnpno 🗢 5.35 M/s CUSers/Administrator.Desktopism5H (70.;10.;153//03.;nikl/niii 25//06/2502.11:07                                                                                                    | al Finished |
| E / 1 1 1 1 1 1 1 1 1 1 1 1 1 1 1 1 1 1                                                                                                    | 192.108. 4 195.95 No CLUSES Administrator/Duesktop/saf1a. / 195.957/fear/CAL 220/02/562.09503 00/00/202 09503 00/00/202 | al Finished |
| P V V V V V V V V V V V V V V V V V V V                                                                                                    | 152-100 + 40.07 Kb Closets/4dministrato/ocuments/a# /TH 2302/ a#1 # 34 P4 23/04/2302 0040 23/04/2302 0040                                                                                                    | Ji Finisheu |
|                                                                                                    |                                                                                                    |             |
|                                                                                                    |                                                                                                    |             |
|                                                                                                    |                                                                                                    |             |
| or Help, press F1                                                                                                    | 192.168.0.9, 16 object(s), 61.50 KB                                                                                                    | NUM         |

ในตัวโปรแกรม จะแบ่งออกเป็น 3 ส่วนหลักๆคือ

- 1. จะแสดงในส่วนไฟล์งานที่อยู่ในเครื่องคอมพิวเตอร์ ของตัวเราเอง
- 2. จะแสดง โฟล์เดอร์ และไฟล์งานที่อยู่ใน Server FTP
- 3. แถบแสดง สถานะ การDownload และ Upload ไฟล์งานจาก FTP

### วิธีการสร้างโฟลเดอร์

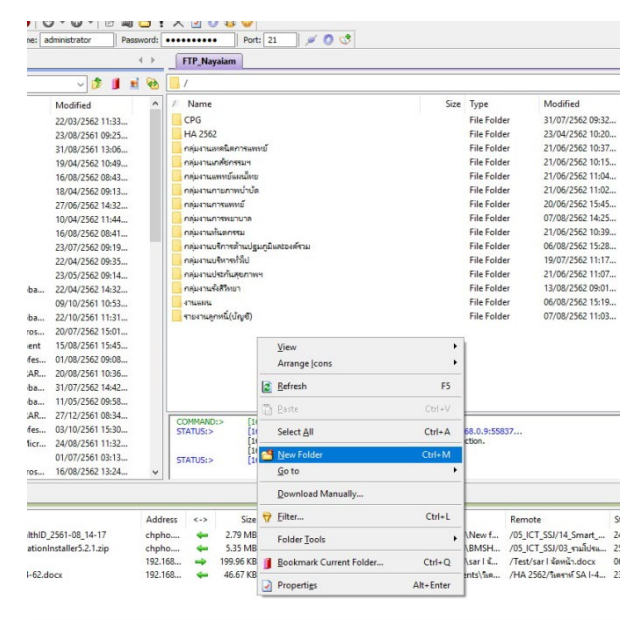

1.คลิกขวาแล้วเลื่อนเมาท์ไปที่ New Folder

| Name                                                                                                    |                                                                                                    | Size Type                                                           | Modified         | Attributes | Description |
|----------------------------------------------------------------------------------------------------|----------------------------------------------------------------------------------------------------|---------------------------------------------------------------------|------------------|------------|-------------|
| CPG                                                                                                    |                                                                                                    | File Fol                                                            | der 31/07/2562 0 | 9:32       |             |
| HA 2562                                                                                                    |                                                                                                    | File Fol                                                            | der 23/04/2562 1 | 0:20       |             |
| กลุ่มงานเทคนิดการแพทย์                                                                                                    |                                                                                                    | File Fol                                                            | der 21/06/2562 1 | 0:37       |             |
| กลุ่มงานเกล้ยกรรมฯ                                                                                                    |                                                                                                    | File Fol                                                            | der 21/06/2562 1 | 0:15       |             |
| กลุ่มงานแพทย์แผนใทย                                                                                                    |                                                                                                    | File Fol                                                            | der 21/06/2562 1 | 1:04       |             |
| กลุ่มงานกายกาพบ่าบัด                                                                                                    |                                                                                                    | File Fol                                                            | der 21/06/2562 1 | 1:02       |             |
| กลุ่มงานการแพทย์                                                                                                    |                                                                                                    | File Fol                                                            | der 20/06/2562 1 | 5:45       |             |
| กลุ่มงานการพยายาล                                                                                                    |                                                                                                    | File Fol                                                            | der 07/08/2562 1 | 4:25       |             |
| กลุ่มงานทันตกรรม                                                                                                    |                                                                                                    | File Fol                                                            | der 21/06/2562 1 | 0:39       |             |
| กลุ่มงานบริการด้านปฐมภูมิแ                                                                                                    | น้องค์ราม                                                                                                    | File Fol                                                            | der 06/08/2562 1 | 5:28       |             |
| กลุ่มงานบริหารทั่วไป                                                                                                    |                                                                                                    | File Fol                                                            | der 19/07/2562 1 | 1:17       |             |
| กลุ่มงานประกันสุขภาพฯ                                                                                                    | New Folder                                                                                                    |                                                                     | ~                | 1:07       |             |
| กลุ่มงานจังสีวิทยา                                                                                                    | INEW FOILER                                                                                                    |                                                                     | ^                | 9:01       |             |
| 478466454                                                                                                    |                                                                                                    |                                                                     |                  | 5:19       |             |
|                                                                                                    |                                                                                                    |                                                                     |                  |            |             |
| รายงานลูกหนี่(บัญชี)                                                                                                    | ทดสอบ                                                                                                    |                                                                     | OK Cancel        | 1:03       |             |
| จานงานลูกหนึ่(ปัญชี)       COMMAND:>     [16/08/2       STATUS:>     [16/08/2       [16/08/2     [16/08/2       STATUS:>     [16/08/2                                                                                                    | 502 13:34:22] LIST<br>552 13:34:22] Connecting FTP dat<br>552 13:34:22] Connecting FTP dat<br>552 13:34:22] 100 Opening ASCI<br>552 13:34:22] 100 Opening ASCI<br>552 13:34:23] Uncertory letting con                                                                                                    | a socket 192.168.0.9:5<br>mode data connection.<br>ete.<br>upleted. | OK Cancel        | 1:03       |             |
| тлыныңлий((дүб)<br>СОМЧАНО:> [36/08/3<br>STATUS:> [16/08/2<br>[16/08/2<br>STATUS:> [16/08/2<br>STATUS:> [16/08/2<br>(16/08/2<br>STATUS:> [16/08/2<br>(16/08/2<br>STATUS:> [16/08/2<br>(16/08/2)<br>STATUS:> [16/08/2<br>(16/08/2)<br>STATUS:> [16/08/2<br>(16/08/2)<br>(16/08/2)<br>STATUS:> [16/08/2<br>(16/08/2)<br>(16/08/2) | Si2 31:34-22] LIST     Si2 31:34-22] LIST     Si2 31:34-22] Sorgering FIP did     Si2 31:34-22] 20 Oncetory FIP did     Si2 31:34-22] 236 Transfer compl     Si2 31:34-22] 236 Transfer compl     Si2 31:34-22] Directory letting com     Gradient Complexity (Strengthered)     Si2 31:34-22] Directory letting com     Gradient Complexity (Strengthered)     Si2 31:34-22] Directory letting com     Gradient Complexity (Strengthered)     Si2 31:34-22] Directory letting com     Gradient Complexity (Strengthered)     Si2 31:34-22] Directory letting com     Gradient Complexity (Strengthered)     Si2 31:34-22] Directory letting com     Gradient Complexity (Strengthered)     Si2 31:34-22] Directory letting com     Si2 31:34-22] Directory letting com     Si2 31:34-22] | a socket 192.166.0.9:5<br>mode data connection.<br>etc.<br>pieted.  | DK Cancel        | Start time | Finish ti   |

2.ตั้งชื่อโฟล์เดอร์แล้วกด OK

## วิธีการลบโฟลเดอร์

| 562 09:35  |               | กลุ่มง   | านบร  | รหารทั่วไป         |              | File Folde                                           | er 19/07                           |
|------------|---------------|----------|-------|--------------------|--------------|------------------------------------------------------|------------------------------------|
| 562 09:14  |               | กลุ่มง   | านปร  | ะกันสุขภาพฯ        |              | File Folde                                           | er 21/06                           |
| 562 14:32  |               | กลุ่มง   | านรัง | สีวิทยา            |              | File Folde                                           | er 13/08                           |
| 561 10:53  |               | งาณม     | ич    |                    |              | File Folde                                           | er 06/08                           |
| 561 11:31  |               | ทดสอ     |       |                    |              | File Folde                                           | er 16/08                           |
| 562 15:01  |               | รายงา    | C     | Download           | Ctrl+PgDn    | File Folde                                           | er 07/08                           |
| 561 15:45  |               |          |       | Download Advanced  | •            | •                                                    |                                    |
| 562 09:08  |               |          | X     | Cut                | Ctrl+X       |                                                      |                                    |
| 561 10:36  |               |          | B     | Conv               | Ctrl+C       |                                                      |                                    |
| .562 14:42 |               |          | 1     | 2°P)               | Chilly       |                                                      |                                    |
| 562 09:58  |               |          | 42    | Easce              | Ctri+v       | _                                                    |                                    |
| .561 08:34 |               | COMM/    |       | Move to            |              |                                                      |                                    |
| 561 15:30  |               | STATU    | -     |                    |              | ata socket 192.168.0.9:558                           | 85                                 |
| 561 11:32  |               |          |       | Select <u>A</u> ll | Ctrl+A       | plete.                                               |                                    |
| 561 03:13  |               | STATU    | P     | <u>E</u> dit       | Ctrl+Enter   | mpleted.                                             |                                    |
| .302 13:24 | ~             | <u> </u> |       | View               | Ctrl+W       |                                                      |                                    |
|            |               |          |       | Ope <u>n</u>       | Ctrl+E       |                                                      |                                    |
|            | Add           | ress <-  | R     | <u>R</u> ename     | F2           |                                                      | Remote                             |
| 14-17      | chph          | 10 4     | ×     | <u>D</u> elete     | Del          | nistrator\Desktop\New f                              | /05_ICT_SSJ/14                     |
| 2.1.zip    | chph<br>192.1 | 10 4     | •     | Properties / CHMOD | Alt+Enter    | nistrator\Desktop\BMSH<br>nistrator\Desktop\sar I จ้ | /05_ICT_SSJ/0:<br>/Test/sar I จัดห |
|            | 192.1         | 68 🤞     | -     | 46.67 KB 100%      | C:\Users\Adr | ministrator\Documents\วิเค                           | /HA 2562/วิเคร                     |

## 1.คลิกขวา โฟล์เดอร์ที่ต้องการลบ เลื่อนเมาท์ลงมาที่คำว่า Delete แล้วคลิกซ้าย

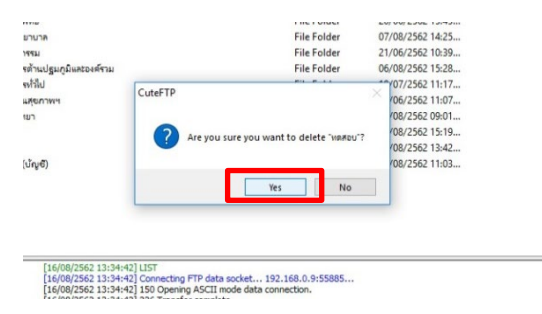

#### 2.คลิก Yes

#### วิธีอัพ ไฟล์งานขึ้น FTP

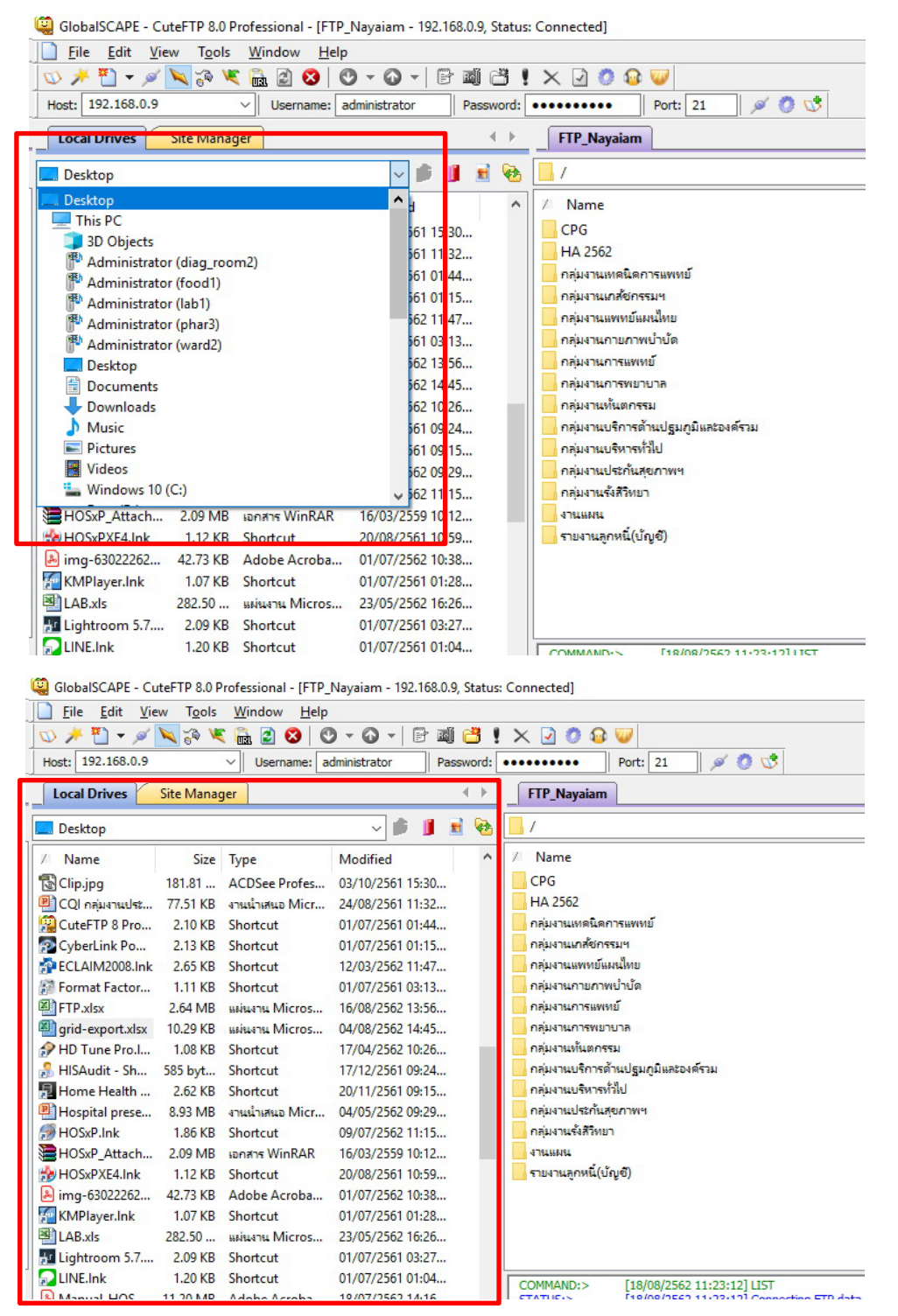

1.เลือกไฟล์งาน ที่ต้องการนำเข้า FTP จากทางด้านซ้าย

| 🤤 GlobalSCAPE - Cu   | uteFTP 8.0 Professional - [FTP_               | Nayaiam - 192.168.0.9, St | tatus: | Connected]                                                                                                 |              |                         |                 |         |
|----------------------|-----------------------------------------------|---------------------------|--------|----------------------------------------------------------------------------------------------------|--------------|-------------------------|-----------------|---------|
| <u>File Edit Vie</u> | ew T <u>o</u> ols <u>W</u> indow <u>H</u> elp |                           |        |                                                                                                    |              |                         |                 |         |
| 🔝 🥕 🎦 🔻 🖉            | 📉 🌮 🕊 🛗 🖉 🔇 🕻                                 | ) • () • 🕒 🖬 🖯            | 3 !    | × 🖸 🙆 🐷                                                                                                    |              |                         |                 |         |
| Host: 192.168.0.9    | V Username: a                                 | dministrator Passwo       | ord:   | ••••••• Port: 21 🖉 🧭 🐯                                                                                     |              |                         |                 |         |
| Local Drives         | Site Manager                                  | 4                         | •      | FTP_Nayaiam                                                                                                |              |                         |                 |         |
| Desktop              |                                               | - 🖉 📕 着                   | ⊗ [    | /                                                                                                    |              |                         |                 |         |
| / Name               | Size Type                                     | Modified                  | ^      | // Name Size                                                                                               | Туре         | Modified                | Attributes      | Descrip |
| Clip.jpg             | 181.81 ACDSee Profes                          | 03/10/2561 15:30          |        | CPG                                                                                                    | File Folder  | 31/07/2562 09:32        |                 |         |
| 🖲 CQI กลุ่มงานประ    | 77.51 KB งานน้ำเสนอ Micr                      | 24/08/2561 11:32          |        | HA 2562                                                                                                    | File Folder  | 23/04/2562 10:20        |                 |         |
| CuteFTP 8 Pro        | 2.10 KB Shortcut                              | 01/07/2561 01:44          |        | 📙 กลุ่มงานเทดนิดการแพทย์                                                                                   | File Folder  | 21/06/2562 10:37        |                 |         |
| CyberLink Po         | 2.13 KB Shortcut                              | 01/07/2561 01:15          |        | กลุ่มงานเกล้อกรรมฯ                                                                                         | File Folder  | 21/06/2562 10:15        |                 |         |
| ECLAIM2008.Ink       | 2.65 KB Shortcut                              | 12/03/2562 11:47          |        | กลุ่มงานแพทย์แผนไทย                                                                                        | File Folder  | 21/06/2562 11:04        |                 |         |
| Format Factor        | 1.11 KB Shortcut                              | 01/07/2561 03:13          |        | กลุ่มงานกายภาพบ้ำบัด                                                                                       | File Folder  | 21/06/2562 11:02        |                 |         |
|                      | 2.04 IVID SINGN IN IVICIOS                    | 10/00/2002 10:000         |        | กลุ่มงานการแพทย์                                                                                           | File Folder  | 20/06/2562 15:45        |                 |         |
| arid-export.xlsx     | 10.29 KB вышалы Micros                        | 04/08/2562 14:45          |        | กลุ่มงานการพยายาล                                                                                          | File Folder  | 07/08/2562 14:25        |                 |         |
|                      | NO NO SHOREOL                                 | 1//04/22/02 10/20/        |        | กลุ่มงานทันตกรรม                                                                                           | File Folder  | 21/06/2562 10:39        |                 |         |
| HISAudit - Sh        | 585 bvt Shortcut                              | 17/12/2561 09:24          |        | กลุ่มงานบริการด้านปฐมภูมิและองค์รวม                                                                        | File Folder  | 06/08/2562 15:28        |                 |         |
| Home Health          | 2.62 KB Shortcut                              | 20/11/2561 09:15          |        | กลุ่มงานบริหารทั่วไป                                                                                       | File Folder  | 19/07/2562 11:17        |                 |         |
| Hospital prese       | 8.93 MB งานน้ำเสนอ Micr                       | 04/05/2562 09:29          |        | กลุ่มงานประกันสุขภาพฯ                                                                                      | File Folder  | 21/06/2562 11:07        |                 |         |
| HOSxP.Ink            | 1.86 KB Shortcut                              | 09/07/2562 11:15          |        | กนุ่มงานรังสีวิทยา                                                                                         | File Folder  | 13/08/2562 09:01        |                 |         |
| HOSE Attach          | 2.09 MB Janata WinRAR                         | 16/03/2559 10:12          |        | anus a                                                                                                    | File Folder  | 16/08/2562 14:41        |                 |         |
| HOSxPXF4.Ink         | 1.12 KB Shortcut                              | 20/08/2561 10:59          |        |                                                                                                    | File Folder  | 07/08/2562 11:03        |                 |         |
| A img-63022262       | 42.73 KB Adobe Acroba                         | 01/07/2562 10:38          |        | arid-export.xlsx 10.29 KB                                                                                  | แผ่นงาน Mic  | ros 18/08/2562 11:34    |                 |         |
| KMPlayer.Ink         | 1.07 KB Shortcut                              | 01/07/2561 01:28          | L      |                                                                                                    |              |                         |                 |         |
| AB.xis               | 282.50 แม่นงาน Micros                         | 23/05/2562 16:26          |        |                                                                                                    |              |                         |                 |         |
| Lightroom 5.7        | 2.09 KB Shortcut                              | 01/07/2561 03:27          |        |                                                                                                    |              |                         |                 |         |
|                      | 1.20 KB Shortcut                              | 01/07/2561 01:04          | l      |                                                                                                    |              |                         |                 |         |
| Manual HOS           | 11.20 MB Adobe Acroba                         | 18/07/2562 14:16          |        | COMMAND:> [18/08/2562 11:25:51] LIST<br>STATUS:> [18/08/2562 11:25:51] Connecting FTP data socket 192.10   | 58.0.9:56254 |                         |                 |         |
| MitUtility.Ink       | 1.73 KB Shortcut                              | 01/08/2562 15:53          |        | [18/08/2562 11:25:51] 150 Opening ASCII mode data conne                                                    | ction.       |                         |                 |         |
| Navicat for M        | 1.25 KB Shortcut                              | 01/07/2561 03:42          |        | [18/08/2562 11:25:51] 226 Transfer complete.<br>STATUS:> [18/08/2562 11:25:51] Directory listing completed |              |                         |                 |         |
| Nero StartSma        | 2.70 KB Shortcut                              | 01/07/2561 01:26          | ~      | Ecologicate Tricking I and Completion                                                                      |              |                         |                 |         |
| × Queue Window       |                                               |                           |        |                                                                                                    |              |                         |                 |         |
|                      |                                               |                           |        |                                                                                                    |              |                         |                 |         |
| 🖉 🗯 Item Nam         | e                                             |                           | Addre  | ss <-> Size Progress Local                                                                                 | R            | lemote                  | Start time      | Fir     |
| F 🗄 🗸 🛅              | ประชุมกระทรวง_SmartHealthID_                  | 2561-08_14-17             | chpho  | 🖕 2.79 MB 100% C:\Users\Administrator\Desktop                                                              | New f        | 05_ICT_SSJ/14_Smart     | 24/10/2561 11:1 | 0:      |
| F 🗸 BM               | SHOSxPXE4CloudApplication                     | Installer5.2.1.zip        | chpho  | 🖕 5.35 MB 100% C:\Users\Administrator\Desktop                                                              | BMSH /       | 05_ICT_SSJ/03_รามโปรแ   | 25/06/2562 11:0 | 7: 25,  |
| F 🗸 sar              | จัดหน้า.docx                                  |                           | 192.16 | 8 🔿 199.96 KB 10096 C:\Users\Administrator\Desktop                                                         | ∖sarlă… /    | Test/sar l จัดหน้า.docx | 06/06/2562 09:0 | 3: 06,  |
| F 🗸 วิเค             | ราห์ SA I-4 (ปี59-62)_17-04-62.d              | ocx                       | 192.16 | 8 🖕 46.67 KB 🚺 100% C:\Users\Administrator\Docume                                                          | nts\วิเค /   | HA 2562/ริเคราห์ SA I-4 | 23/04/2562 08:4 | 6: 23,  |
| F f gri              | l equitides                                   |                           | 102.10 | 0                                                                                                    | igrid an /   | prid-corportular        | 18/08/2562 11:2 | 2: 18,  |
| F 🗸 gri              | d-export.xlsx                                 |                           | 192.16 | 8 🔿 10.29 KB 100% C:\Users\Administrator\Desktop                                                           | \grid-e /    | grid-export.xlsx        | 18/08/2562 11:2 | 5: 18,  |
|                      |                                               |                           |        |                                                                                                    |              |                         |                 |         |

2.เมื่อเลือกไฟล์งานได้แล้ว ให้คลิ้กเมาท์ค้างไว้แล้วลากมาวางไว้ในโฟล์เดอร์ที่ต้องการ 3.ดูสถานะการอัพโหลดไฟล์ ช่องProgressแถบสีน้ำเงิน เมื่อขึ้น 100% ถือว่าเสร็จสมบูรณ์

| วิธี' | โหลด | ไฟล์ง | านจาก | FTP |
|-------|------|-------|-------|-----|
|-------|------|-------|-------|-----|

|                                                                                                    | Site Manager                                                                                                    |                                              | O FTP                                                                           | Nayaiam                                                                                                    |                                                                                                    |                                                                                                    |                                                                                                    |                                                                                                    |                                                                                                    |                 |
|----------------------------------------------------------------------------------------------------|----------------------------------------------------------------------------------------------------|----------------------------------------------|---------------------------------------------------------------------------------|----------------------------------------------------------------------------------------------------|----------------------------------------------------------------------------------------------------|----------------------------------------------------------------------------------------------------|----------------------------------------------------------------------------------------------------|----------------------------------------------------------------------------------------------------|----------------------------------------------------------------------------------------------------|-----------------|
| New folder                                                                                                    |                                                                                                    |                                              | 8                                                                               |                                                                                                    |                                                                                                    |                                                                                                    |                                                                                                    |                                                                                                    |                                                                                                    |                 |
| Name                                                                                                    | Size Type                                                                                                    | Modified                                     | 7 Na                                                                            | me                                                                                                    |                                                                                                    | Size                                                                                                    | Туре                                                                                                    | Modified                                                                                                 | Attributes [                                                                                                    | escription      |
| Clip.ipg                                                                                                    | 420.83 ACDSee Profes                                                                                                    | 16/08/2562 08:42                             | CPI                                                                             |                                                                                                    |                                                                                                    |                                                                                                    | File Folder                                                                                                    | 31/07/2562 09:32                                                                                         |                                                                                                    |                 |
| Clip 2.ipg                                                                                                    | 207.55 ACDSee Profes                                                                                                    | 16/08/2562 08:43                             | HA                                                                              | 2562                                                                                                    |                                                                                                    |                                                                                                    | File Folder                                                                                                    | 23/04/2562 10:20                                                                                         |                                                                                                    |                 |
| Clip_3.jpg                                                                                                    | 182.23 ACDSee Profes                                                                                                    | 16/08/2562 08:43                             | nejs                                                                            | านเทคนิตการแหน                                                                                                    | ย์                                                                                                    |                                                                                                    | File Folder                                                                                                    | 21/06/2562 10:37                                                                                         |                                                                                                    |                 |
| Clip_4.jpg                                                                                                    | 418.81 ACDSee Profes                                                                                                    | 16/08/2562 08:43                             | nis                                                                             | กแบลชื่อการแห                                                                                                    |                                                                                                    |                                                                                                    | File Folder                                                                                                    | 21/06/2562 10:15                                                                                         |                                                                                                    |                 |
| Clip_5.jpg                                                                                                    | 399.34 ACDSee Profes                                                                                                    | 16/08/2562 13:34                             | nija                                                                            | านเททธ์แผนใหย                                                                                                    |                                                                                                    |                                                                                                    | File Folder                                                                                                    | 21/06/2562 11:04                                                                                         |                                                                                                    |                 |
| Clip_6.jpg                                                                                                    | 404.29 ACDSee Profes                                                                                                    | 16/08/2562 13:34                             | nais                                                                            | กมกามกาหบ่าบัต                                                                                                    |                                                                                                    |                                                                                                    | File Folder                                                                                                    | 21/06/2562 11:02                                                                                         |                                                                                                    |                 |
| Clip_7.jpg                                                                                                    | 407.21 ACDSee Profes                                                                                                    | 16/08/2562 13:35                             | naja                                                                            | นการแพทย์                                                                                                    |                                                                                                    |                                                                                                    | File Folder                                                                                                    | 20/06/2562 15:45                                                                                         |                                                                                                    |                 |
| Clip_8.jpg                                                                                                    | 410.22 ACDSee Profes                                                                                                    | 16/08/2562 13:35                             | nas                                                                             | ดการพยามาล                                                                                                    |                                                                                                    |                                                                                                    | File Folder                                                                                                    | 07/08/2562 14:25                                                                                         |                                                                                                    |                 |
| Clip_9.jpg                                                                                                    | 410.14 ACDSee Profes                                                                                                    | 18/08/2562 11:25                             | naja                                                                            | เานขันตกรรม                                                                                                    |                                                                                                    |                                                                                                    | File Folder                                                                                                    | 21/06/2562 10:39                                                                                         |                                                                                                    |                 |
| Clip_10.jpg                                                                                                    | 437.77 ACDSee Profes                                                                                                    | 18/08/2562 11:26                             | neja                                                                            | านบริการถ้าแปฐม                                                                                                    | กูมิและองส์สวม                                                                                                    |                                                                                                    | File Folder                                                                                                    | 06/08/2562 15:28                                                                                         |                                                                                                    |                 |
| Clip_11.jpg                                                                                                    | 457.16 ACDSee Profes                                                                                                    | 18/08/2562 11:26                             | len 🔜                                                                           | กแบจิหารทำไป                                                                                                    |                                                                                                    |                                                                                                    | File Folder                                                                                                    | 19/07/2562 11:17                                                                                         |                                                                                                    |                 |
| and and a solution                                                                                                    |                                                                                                    | 18/08/2562 11:27                             | neja                                                                            | านประกับสุดภาพฯ                                                                                                    |                                                                                                    |                                                                                                    | File Folder                                                                                                    | 21/06/2562 11:07                                                                                         |                                                                                                    |                 |
| grid-export.xlsx                                                                                                    | 10.29 KB uniterna Micros                                                                                                    | /2562 11:34                                  | naja                                                                            | กแจ้งสีใหมา                                                                                                    |                                                                                                    |                                                                                                    | File Folder                                                                                                    | 13/08/2562 09:01                                                                                         |                                                                                                    |                 |
|                                                                                                    |                                                                                                    |                                              | 4754                                                                            | 2114                                                                                                    |                                                                                                    |                                                                                                    | File Folder                                                                                                    | 16/08/2562 14:41                                                                                         |                                                                                                    |                 |
|                                                                                                    |                                                                                                    |                                              | COMP                                                                            | AND:> [18/<br>5:> [18/<br>[18/                                                                                                    | 08/2562 11:27:15] RETR grid-export.<br>08/2562 11:27:15] Connecting FTP da<br>08/2562 11:27:15] 150 Opening BIN4                      | dsx<br>ta socket 192.1<br>RY mode data con                                                                                 | 68.0.9:56256                                                                                                    |                                                                                                    |                                                                                                    |                 |
|                                                                                                    |                                                                                                    |                                              |                                                                                 | [18/                                                                                                    | 08/2562 11:27:15] 226 Transfer comp                                                                                                   | lete.                                                                                                    |                                                                                                    |                                                                                                    |                                                                                                    |                 |
| (*******                                                                                                    |                                                                                                    |                                              | SIAN                                                                            | 5:> [18/                                                                                                    | 08/2562 11:2/:15j He transfer compa                                                                                                   | ete.                                                                                                    |                                                                                                    |                                                                                                    |                                                                                                    |                 |
| Queue Windor                                                                                                    | w Log Window                                                                                                    |                                              | Addees                                                                          | 5:> [18/                                                                                                    | Department in a set                                                                                                    | ete.                                                                                                    | Parat                                                                                                    |                                                                                                    | Teach Marco                                                                                                    | Cinish time     |
| Queue Window                                                                                                    | w Log Window                                                                                                    |                                              | Address <                                                                       | -> [18]                                                                                                    | Progress Local                                                                                                    | ete.                                                                                                    | Remot                                                                                                    | e :                                                                                                    | Start time                                                                                                    | Finish time     |
| Queue Window                                                                                                    | w Log Window<br>ופ<br>עלפקונותפאידוב SmartHealthID                                                                                                    | 2561-08_14-17                                | Address <                                                                       | <ul> <li>Size</li> <li>2.79 MB</li> </ul>                                                                                                    | Progress Local CAUsers/Admin                                                                                                    | nistrator\Desktop                                                                                                    | Remot                                                                                                    | e SSJ/14_Smart 2                                                                                         | Start time<br>14/10/2561 11:10:                                                                                                    | Finish time     |
| Queue Window           / #         Item Nan           F         ⊞ √ ≅           F         ✓ №                                                                                                    | w Log Window<br>te<br>ประชุมกระหวะSmartHealthID<br>ISHOSAVXE4CloudApplication                                                                                                    | ,2561-08_14-17<br>Installer5.2.1.zip         | Address <<br>chpho<br>thpho                                                     | -> Size<br>2.79 MB<br>5.35 MB                                                                                                    | Progress Local<br>C:\Users\Admin<br>C:\Users\Admin                                                                                    | nistrator\Desktop                                                                                                    | Remot<br>New f /05_IC<br>\BMSH /05_IC                                                                                  | e ;<br>[_SSJ/14_Smart 2<br>[_SSJ/03_ຈາມໂປຈແ 2                                                            | Start time<br>14/10/2561 11:10:<br>15/06/2562 11:07:                                                                                   | Finish time<br> |
| Queue Window           / #         Item Nan           F         E         ✓           F         Ø         Ø           F         Ø         Ø           F         Ø         Ø           F         Ø         Ø           F         Ø         Ø                                                                                                    | r Log Window<br>te<br>J ประชุมหระหระ SmartHealthiD<br>ISHOSxPXE4CloudApplication1<br>ได้พร้างdocx<br>ชาร์ SA1-4 (19-67) 17-04-62.d                                                  | _2561-08_14-17<br>installer5.2.1.zip         | Address <<br>chpho<br>192.168<br>192.168                                        | <ul> <li>Size</li> <li>2.79 MB</li> <li>5.35 MB</li> <li>199.96 KB</li> <li>46.67 KB</li> </ul>                                                            | Progress Local<br>C:\User\Admin<br>C:\User\Admin<br>C:\User\Admin<br>C:\User\Admin                                                    | nistrator\Desktop<br>nistrator\Desktop<br>nistrator\Desktop                                                                | Remot<br>New f /05_IC<br>NBMSH /05_IC<br>Nsarl ŝ /Test/s<br>nati\$is /HA 25                                            | e (<br>[                                                                                                 | Start time<br>14/10/2561 11:10:<br>15/06/2562 09:03:<br>13/04/2562 09:46:                                                              | Finish time<br> |
| Queue Window           / #         Item Nan           F         ₩ √ 22           F         ✓ 8h           F         ✓ sa           F         ✓ sa           F         ✓ sa           F         ✓ sa                                                                                                    | <ul> <li>Log Window</li> <li>Idstgundsnisk_SmattHealthiD,<br/>SHOSAP/E4CloudApplicationi</li> <li>1 สิมหน้า.docx<br/>การ์ SA 1-4 (199-62.d)<br/>4-export.lsx</li> </ul>             | ,2561-08_14-17<br>Installer5.2.1.zip<br>iocx | Address <<br>chpho<br>ip2.168<br>192.168                                        | <ul> <li>&gt; Size</li> <li>2.79 MB</li> <li>5.35 MB</li> <li>199.96 KB</li> <li>46.67 KB</li> <li>10.29 KB</li> </ul>                                     | Progress Local<br>C:\User\Admin<br>C:\User\Admin<br>C:\User\Admin<br>C:\User\Admin<br>C:\User\Admin                                   | nistrator\Desktop<br>nistrator\Desktop<br>nistrator\Desktop<br>nistrator\Desktop                                           | Remot<br>New f /05_IC<br>NBMSH /05_IC<br>Nsar I ŝ / Test/s<br>ents\\ima / HA 25<br>Arrid-e / arid-s                    | e 9<br>[_SSJ/14_Smart 2<br>[_SSJ/03_ruildva 2<br>ar   šavalit.docx 0<br>62/Suerof SA I-4 2<br>woot.xkx 1 | Start time<br>14/10/2561 11:10:<br>15/06/2562 11:07:<br>13/04/2562 09:03:<br>13/04/2562 09:46:                                         | Finish time<br> |
| Queue Windo           F         Hem Nan           F         ⊕           F         ↓           F         ↓           F         ↓           F         ↓           F         ↓           F         ↓           F         ↓           F         ↓           F         ↓           F         ↓           F         ↓           F         ↓           F         ↓           F         ↓ | и Log Window<br>te<br>Useguranna, SmartHealthiD,<br>SHOSS/REACloudApplication!<br>:I аний-docx<br>vmSA 1-4 (159-62)_17-04-62.d<br>d-export.dss<br>=export.dss                       | ,2561-08_14-17<br>Installer5.2.1.zip<br>locx | Address <<br>chpho<br>chpho<br>192.168<br>192.168<br>192.168<br>192.168         | -> Size<br>2.79 MB<br>5.35 MB<br>199.96 KB<br>46.67 KB<br>10.29 KB                                                                                         | Progress Local<br>C(Users)Admin<br>C(Users)Admin<br>C(Users)Admin<br>C(Users)Admin<br>C(Users)Admin<br>C(Users)Admin                  | nistrator\Desktop<br>nistrator\Desktop<br>nistrator\Desktop<br>nistrator\Decume<br>nistrator\Decktop                       | Remot<br>New f /05_IC<br>NBMSH /05_IC<br>Nar1 f /Test/s<br>Ints\Sie /HA 23<br>Agrid-e /grid-e<br>Vard-e /grid-e        | e 9<br>[_SSJ/14_Smart 2<br>[_SSJ/03_rui/u+a 2<br>ar   \$amil_u+a 2<br>ar   \$amil_u+a 2<br>sport.stsx 1  | Start time<br>14/10/2561 11:10:<br>15/06/2562 11:07:<br>16/06/2562 08:03:<br>13/04/2562 08:04<br>18/08/2562 11:02                      | Finish time<br> |
| Queue Windo           / # Item Nan           F           F           Ø           F           ✓ Sin           F           ✓ Sin           F           ✓ Sin           F           ✓ gin           F           ✓ gin                                                                                                    | K Log Window      Ic     Jusqumanseu,SmartHealthi0, ISH0SxPXE4CloudApplication/      I & whith Jocc      mr SA 1-4 (059-62), 17-04-62, d export Jas      export Jas      export Jas | ,2561-08_14-17<br>Installer5.2.1.zip<br>locx | Address < chpho<br>chpho<br>192.168<br>192.168<br>192.168<br>192.168<br>192.168 | <ul> <li>&gt; Size</li> <li>2.79 MB</li> <li>5.35 MB</li> <li>199.96 KB</li> <li>46.67 KB</li> <li>10.29 KB</li> <li>10.29 KB</li> <li>10.29 KB</li> </ul> | Progress Local<br>Cr\Uees\Admin<br>Cr\Uees\Admin<br>Cr\Uees\Admin<br>Cr\Uees\Admin<br>Cr\Uees\Admin<br>Cr\Uees\Admin<br>Cr\Uees\Admin | nistrator\Desktop<br>nistrator\Desktop<br>nistrator\Desktop<br>nistrator\Desktop<br>nistrator\Desktop<br>nistrator\Desktop | New f /05_IC<br>\NBMSH /05_IC<br>\Sar f k /15_IC<br>\sar f k /142<br>\sgrid-e /grid-<br>\New f /grid-<br>\New f /grid- | e [<br>[                                                                                                 | Start time<br>14/10/2561 11:10:<br>15/06/2562 08:03:<br>13/04/2562 08:04<br>13/04/2562 08:1462<br>18/08/2562 11:25<br>18/08/2562 11:25 | Finish time<br> |

1.เลือกไฟล์งานจากFTP แล้วคลิกลากมาวางไว้ในโฟล์เดอร์ทางซ้าย ตามที่ต้องการ 2.ดูสถานะการโหลดไฟล์ ช่องProgressแถบสีน้ำเงิน เมื่อขึ้น 100% ถือว่าเสร็จสมบูรณ์